## 說明如何 word 至 pdf 縮小檔案

步驟一:在 word 中選取一張圖片

步驟二:圖片工具→格式→壓縮圖片

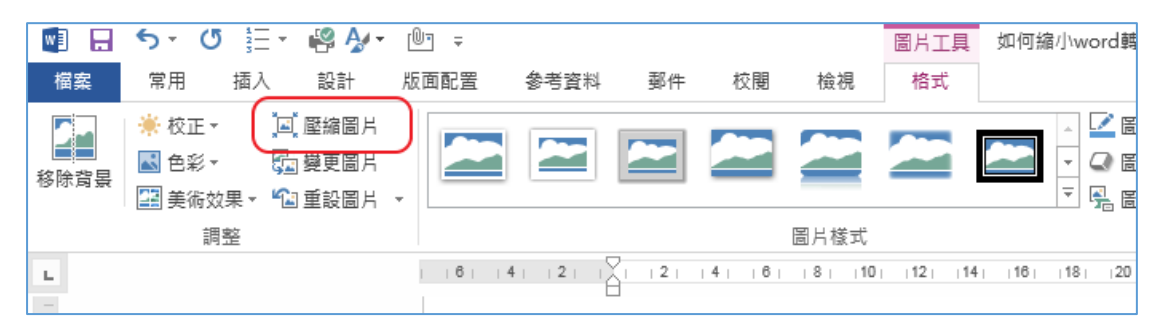

| 壓縮圖片                              | ?              | $\times$ |
|-----------------------------------|----------------|----------|
| 壓縮選項:                             |                |          |
| ☑ 只套用到此圖片(A)                      |                |          |
| ☑ 刪除圖片的裁剪區域( <u>D</u> )           |                |          |
| 目標輸出:                             |                |          |
| ○ HD (330 ppi): 用於高解析度 (HD) 顯示的高品 | 品質( <u>H</u> ) |          |
| ○ 列印 (220 ppi)(P): 在大部分印表機和螢幕上    | 都會有優           | 良品質      |
| ○ Web (150 ppi): 適合用於網頁和投影機(₩)    |                |          |
| ○ 電子郵件 (96 ppi)(E): 最小化文件以進行共用    | 1              |          |
| 使用文件解析度(U)                        |                |          |
| 確定                                | 取              | 、消       |

步驟三:<mark>取消</mark>勾選「只套用此圖片」、目標輸出選至「列印(220ppi)(P):在大部 分印表機和螢幕上都會有優良品質」

| 壓縮圖片                             | ?              | $\times$ |
|----------------------------------|----------------|----------|
| 壓縮選項:                            |                |          |
| 只套用到此圖片(A)                       |                |          |
| ☑ 刪除圖片的裁剪區域(D)                   |                |          |
| 目標輸出:                            |                |          |
| ○ HD (330 ppi): 用於高解析度 (HD) 顯示的高 | 品質( <u>H</u> ) |          |
| ● 列印 (220 ppi)(P): 在大部分印表機和螢幕上   | 都會有優           | 良品質      |
| ○ Web (150 ppi): 適合用於網頁和投影機(₩)   |                |          |
| ○ 電子郵件 (96 ppi)(E): 最小化文件以進行共用   | 1              |          |
| ○ 使用文件解析度( <u>U</u> )            |                |          |
| 確定                               | 取              | 、消       |

步驟四:點選確定,另存成 PDF 檔。

效果:所有圖片會一起調整或降低解析度,使輸出的檔案尺寸變小,但還保有列印之優良品質,理論上來說,並且檔案可以縮小。